# 使用尊正 BoxIO 作为测试序列

# 配合 CalMAN Studio 和 i1 Display Pro 测量监视器

### 软件需求

操作系统:Window7 或更高版本 (64 位)

软件: CalMAN Studio (需购买)

### 硬件需求

运行 Window7 或更高版本的 PC (64 位)

X-Rite i1 Display Pro

尊正 BoxIO 标准版或 Lite 版

SDI线

网线

## 准备工作

测量环境: 暗室, 减少环境光对测量数据的影响。

监视器开机预热半小时以上(LED 背光 LCD 面板机型)

### 操作流程

BoxIO 通电开机,使用网线将其与电脑直连 (需在同一个网段内)

## 使用 SDI 线将 BoxIO 的 SDI out 端连接至监视器的 SDI in

将 i1 Display Pro 连接至电脑

打开 CalMAN Studio

选中 Workflow 下拉列表中的 SDR Toolkit

Start Session 载入对应的工作流程 (根据测量需求可选择其它与 SDR 相关的流程)

| CalMAN 2019 CalMAN Studio |                         |                                                                                                    |          |           | _ <b>0</b> ×                  |
|---------------------------|-------------------------|----------------------------------------------------------------------------------------------------|----------|-----------|-------------------------------|
| CalMAN                    |                         |                                                                                                    |          |           |                               |
| History 1 +               |                         |                                                                                                    |          | Test Mode | Direct Display Control        |
| Untitled                  |                         |                                                                                                    |          |           |                               |
| Lagout                    | Calibration Name        | Post Calibration AM210                                                                                                    |          |           |                               |
|                           | Calibrator Company      | ZUNZHENG                                                                                                    | Edit     |           |                               |
|                           | Calibrator              | zunzheng                                                                                                    | Edit     |           |                               |
|                           | Display System          | ZUNZHENG                                                                                                    | Edit Ne  |           |                               |
|                           | Display                 | AM210 NONE - 1,1                                                                                                    | Edit Ne  | ew        |                               |
|                           | Calibration Description |                                                                                                    |          |           |                               |
|                           | Workflow                | Browse                                                                                                    |          |           |                               |
|                           |                         | Contrast Reserved.<br>Contrast Res Tests<br>Contrast Res Tests<br>Test Resolution<br>Test Resolution<br>Test Resolutio | ion Canc | æ         |                               |
| 235                       |                         |                                                                                                    |          |           | ● ● FI ⊗ C ♥<br>≪ Back Next ≫ |
| Workflow Browse           |                         |                                                                                                    |          |           |                               |
| CalMAN ColorMatch         |                         |                                                                                                    |          |           |                               |
| Color Volume Analysi      |                         |                                                                                                    |          |           |                               |
| Contrast Ratio Tests      |                         |                                                                                                    |          |           |                               |
| HDR Toolkit               | 1                       |                                                                                                    |          |           |                               |
| SUK Ioolkit               |                         |                                                                                                    |          |           |                               |
| 30101                     |                         |                                                                                                    |          |           |                               |

# 在下图窗口点击 Option 进行设置

| CalMAN 2019 CalMAN Studio                                                                                                    | _                 |        |                  |                           |                       | - 0 ×         |
|----------------------------------------------------------------------------------------------------|-------------------|--------|------------------|---------------------------|-----------------------|---------------|
| CalMAN                                                                                                    |                   |        |                  |                           |                       |               |
|                                                                                                    | History 1 +       |        | S<br>T           | mulated Meter<br>est Mode | Source Direct Display | Control 👻 🔮 🕚 |
| SDR loolkit<br>Wetween<br>Wetween<br>Wetween<br>Provinie<br>Pryselie - 2n<br>Grycale - 2n<br>Grycale - Mat<br>Color Gama<br>BLUT<br>Color Gama<br>BLUT<br>Color Ga |                   | CM     | SDR Analysis     | 71                        | J                     |               |
|                                                                                                    |                   | Papart | Options          | Venort                    |                       | Depart        |
|                                                                                                    | Dynamic Range     |        | Grayscale 2pt    |                           | Grayscale - Multi     |               |
|                                                                                                    | Color Gamut       |        | 3D LUT           |                           | ColorChecker          |               |
|                                                                                                    | Saturation Sweeps |        | Luminance Sweeps |                           | Screen Uniformity     |               |
|                                                                                                    | Screen Angularity |        | Screen Stability |                           | Spectral Power Dist.  |               |
|                                                                                                    |                   |        | Generate Report  |                           |                       |               |

设置好测量的参考值(可以根据不同的测量情况选择对应的参考值)。我们以 rec.709 作为测量参考进行对应的设置

| CalMAN 2019 CalMAN Studio                                                                      |                |                |                              |            |                              |
|------------------------------------------------------------------------------------------------|----------------|----------------|------------------------------|------------|------------------------------|
| CalMAN -                                                                                       |                |                |                              |            |                              |
| •                                                                                              | History 1 +    |                | Simulated Meter<br>Test Mode | Source 😌   | Direct Display Control 🥃 🔯 💽 |
| SDR Ioolkit<br>Wekome<br>Dation:<br>Analysis                                                   | Options:       |                |                              |            |                              |
| Dynamic Kange<br>Grayscale - Zpt<br>Grayscale - Multi<br>Color Gamut<br>3D LUT<br>ColorChecker | Targets:       |                |                              |            |                              |
| Saturation Sweeps<br>Luminance Sweeps<br>Screen Uniformity                                     | Range:         | SMPTE (64-940) |                              |            |                              |
| Screen Angularity<br>Screen Stability<br>Spectral Power Dist.                                  | Colorspace:    | rec.709/sRGB   | Cust                         | om         |                              |
|                                                                                                | Whitepoint:    | D65 🗸          | 0.3127                       | 0.329      |                              |
|                                                                                                | Gamma Formula: | Power 🗸        |                              | 2.4        |                              |
|                                                                                                | Hardware:      |                |                              |            |                              |
|                                                                                                | Display Type:  | Test Mode 🔹    |                              |            |                              |
|                                                                                                | Pattern Size:  | Window 10%     |                              |            |                              |
|                                                                                                |                |                |                              |            |                              |
|                                                                                                |                |                |                              |            |                              |
|                                                                                                |                |                |                              |            |                              |
|                                                                                                |                |                |                              | <b>«</b> E | Back Next 📎                  |

设置完成后展开右上角仪器配置选项卡

点击 Find Meter, 勾选第一个选项后点击 Search 查找并连接仪器

|                                                                                                    | Simulated Meter Source Pirect Daplay Control -                                                                                                    |
|----------------------------------------------------------------------------------------------------|----------------------------------------------------------------------------------------------------|
|                                                                                                    | Meter Settings                                                                                                    |
| Find Meters                                                                                                    | Simulated Meter - 12345678 Find Meter                                                                                                    |
| Search Serial Ports                                                                                                    | Meter Mode (Target Display Tune)                                                                                                    |
| SI X All Meters except those listed below                                                                                                    | Meter Information                                                                                                    |
| Colorimetry Research Inc meters (US8)<br>Colorimetry Research Inc meters (US8)<br>Gossen light meters (US8)<br>dati meters (US8, Blackboth)<br>Kalin Indurumetrs meters (186-332, US8)                                                                                                    | Rec709<br>Gamma 22 and 2.5<br>ReCa 30 minutes<br>¥ Use Status Lights                                                                                                    |
| Contract Ministra C3-2006, C3-2007, C3-2007, C4-2007, C4-2007 | Units                                                                                                    |
| ORB Optronic meters (USB)     Photo Research Six series (USB)     Photo Research Six series (RS-232 @9500)                                                                                                    | Meter Exposure Modes                                                                                                    |
| Photo Research 5x series (US8, Bluetooth)<br>Photo Research 7x series (R5-232 @9600, US8)<br>Photo Research 7x, 74 series (R5-232 @9600, US8)<br>Topcon meters (R5-232 @38400)                                                                                                    | Standard Exposure Mode 0.5 Second                                                                                                    |
| Windows DS sensors                                                                                                    | Low Light Mode 23 months of 100 million 100 million 10 |
|                                                                                                    | Profiles and Offsets                                                                                                    |
|                                                                                                    | Mater Profile<br>None New/Edit                                                                                                    |

仪器连接成功后软件右上的仪器设置选项会变成绿色

如图所示将 Meter Mode 设置成 LCD (LED)

Meter Exposure Modes 设置读取序列的间隔时间(建议设置 2 Seconds,速 度太快会导致读取到错误的数据)

Profiles and OffSets 选中由色彩分析仪 CS-200 采集的**设备特征数据**(此处的 CS-200 由 CS-2000 校正过)

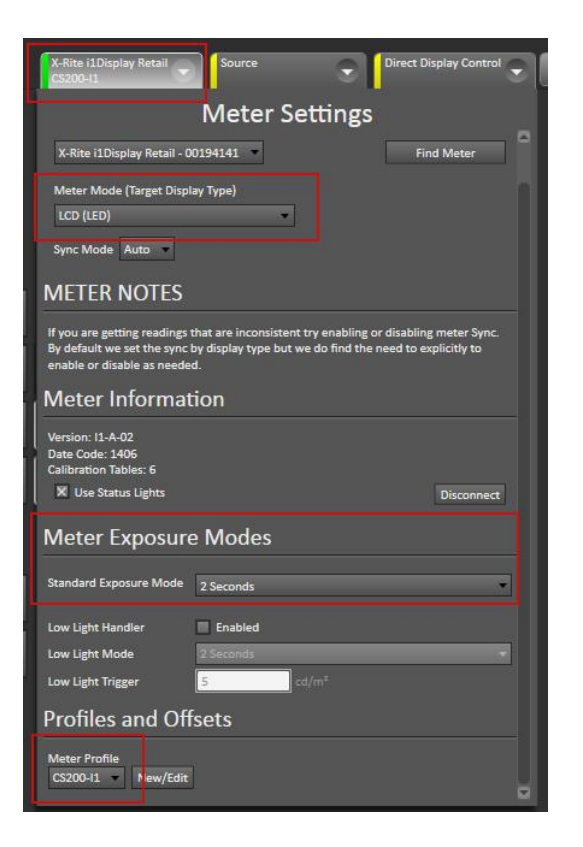

展开 Source 选项卡点击 Find Source

| X-Rite i1Display Retail Source Direct Display Control      |  |
|------------------------------------------------------------|--|
| Source Settings                                            |  |
| Source                                                     |  |
| Source  Find Source                                        |  |
| Open Pattern Window                                        |  |
| Source Information                                         |  |
| - Manual Control<br>Ontical player or standalone generator |  |
| Triplet support: Full triplet support                      |  |
| Source Automation                                          |  |

弹出窗口中 Manufacture 下拉列表选中 Flanders Scientific

Model 这里选中 FSI-BoxIO,输入设备的 IP 地址(出厂默认为 192.168.1.244)

# 点击 Connect

| CalMAN 2019 CalMAN Studio                                                  |                            |                                        |                                                                                                    | = 0 ×                        |  |
|----------------------------------------------------------------------------|----------------------------|----------------------------------------|----------------------------------------------------------------------------------------------------|------------------------------|--|
| CalMAN 💿 -                                                                 |                            |                                        |                                                                                                    |                              |  |
| • •                                                                        | History 1 +                |                                        | X-Rite i1Display Retail 😴 Source<br>CS200-11                                                                                                    | Direct Display Control 😴 🔕 🤇 |  |
| SDR Toolkit<br>Welcome<br>Welcome<br>Massani<br>Analysis<br>Dynamic Range  | Options:                   |                                        | Source Settings Source Source Source Source Information - ManaGoornation Optical pager or standations generator Optical pager or standations generator Optical pager or standations generator Source Information |                              |  |
| Grayscale - Multi<br>Color Gamut<br>3D LUT                                 | Targets:                   |                                        |                                                                                                    |                              |  |
| ColorChecker<br>Saturation Sweeps<br>Luminance Sweeps<br>Screen Uniformity | Range:                     | SMPTE (64-940)                         |                                                                                                    |                              |  |
| Screen Angularity<br>Screen Stability<br>Spectral Power Dist.              | Colorspace:                | Find Source                            | purce Automation                                                                                                    |                              |  |
|                                                                            | Whitepoint:                | Source                                 | Pattern Change Prompts<br>Auto Advance<br>Pattern Autosense                                                                                                    |                              |  |
|                                                                            | Gamma Formula<br>Hardware: | Model: FSI - BaxIO                     | ttings                                                                                                    |                              |  |
|                                                                            |                            | Socket Connection                      | Window Size Window 25%  Delay 0.5 Optimize                                                                                                    |                              |  |
|                                                                            | Display Type:              | IP Address Port<br>192.168.1.244 18181 | Pattern Size                                                                                                    | 18                           |  |
|                                                                            | Pattern Size:              | Connect                                | ICC Enabled HDR Mode No Metadata                                                                                                    |                              |  |
|                                                                            |                            | Ś.                                     | Specialty Patterns Brightness                                                                                                    |                              |  |
|                                                                            |                            |                                        |                                                                                                    |                              |  |
|                                                                            |                            |                                        |                                                                                                    |                              |  |
|                                                                            |                            |                                        |                                                                                                    | Back Next >>                 |  |

连接成功后 Source 选项卡会变成绿色

在 Settings 这里可以调整测试序列窗口大小,序列切换时间,LUT 的开关以及 输出信号的格式

此教程为直接测量监视器,这里确保 LUT 都是关闭的状态

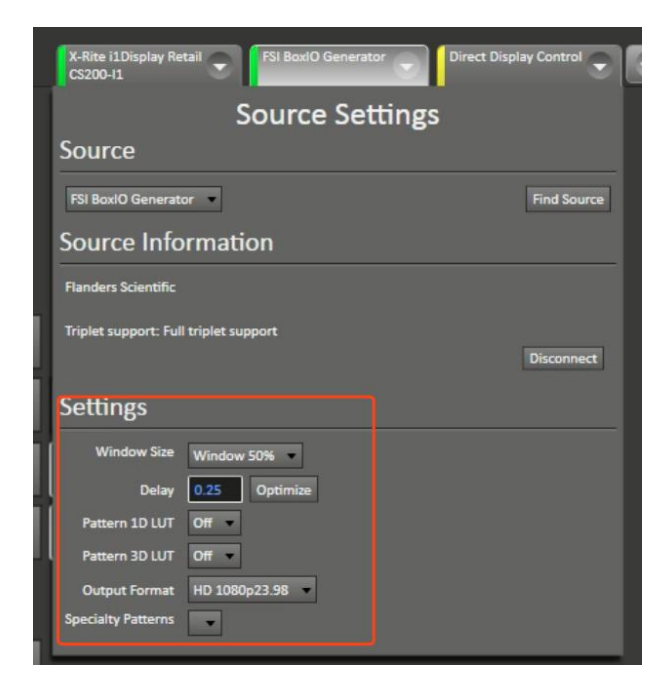

完后后注意软件左侧的标签选项,这里可以根据需求选择要测量的项目。本文选

择其中几个进行操作说明。

这里我们选择 Grayscale-Multi 灰阶测量

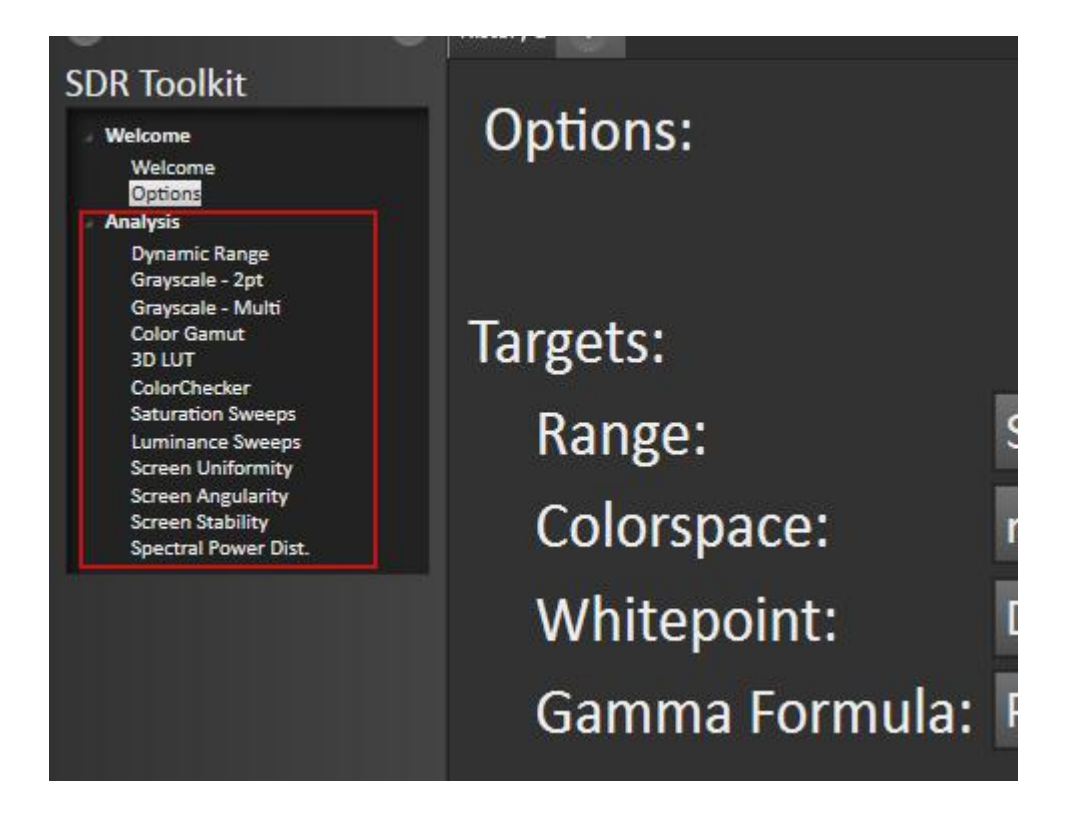

点击右下角的 Read Series 开始读取当前灰阶测量数据

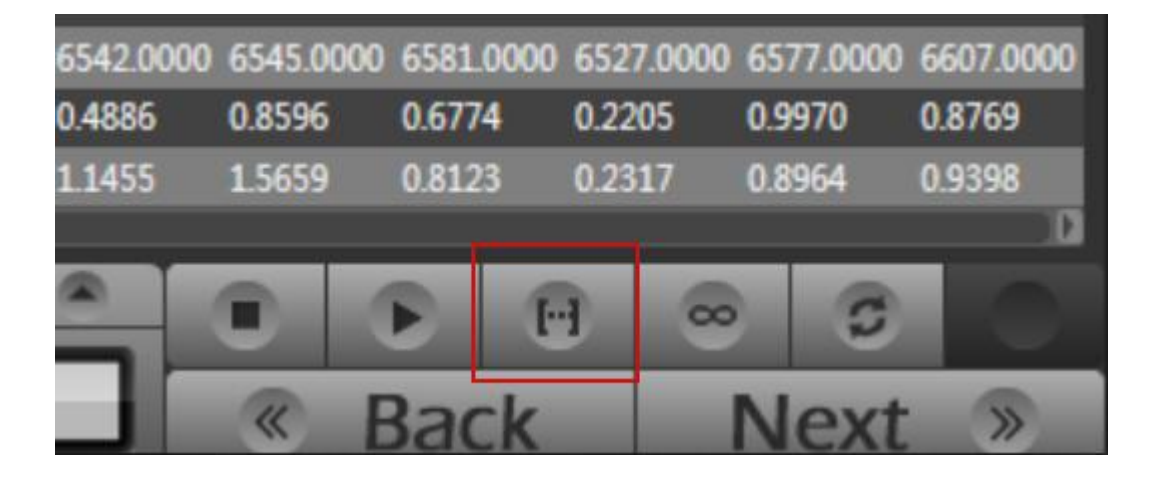

灰阶测量

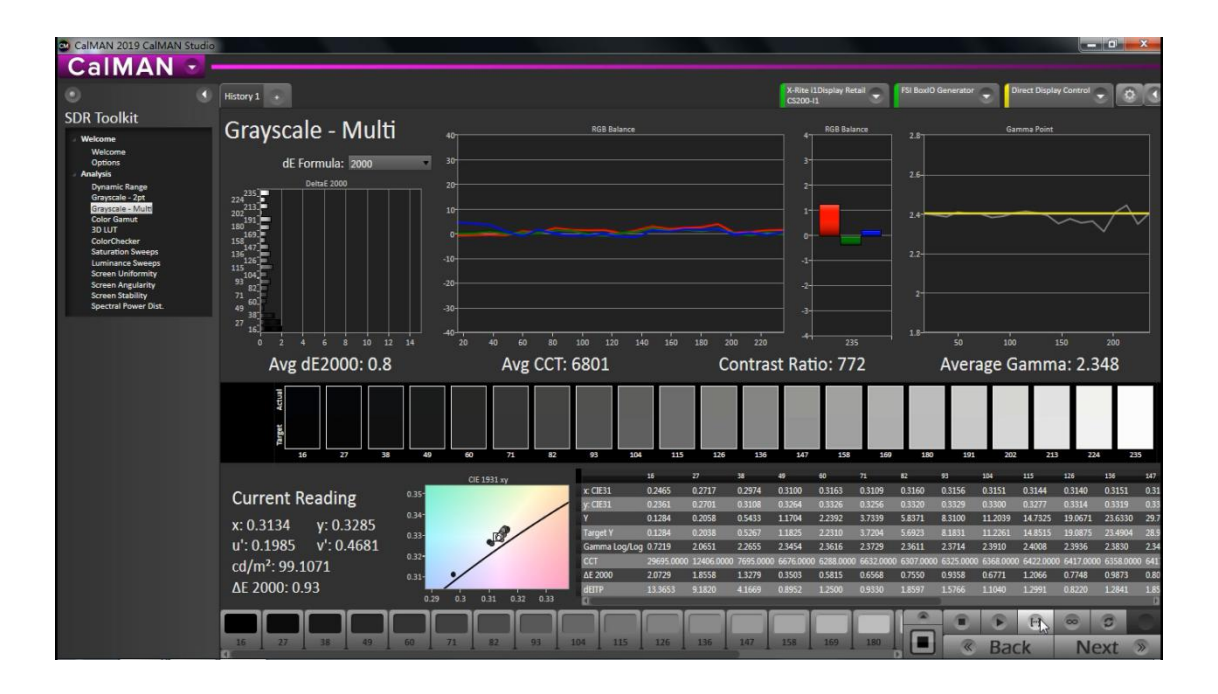

读完之后选择 Color Gamut 测量设备当前的色域表现

#### 色域

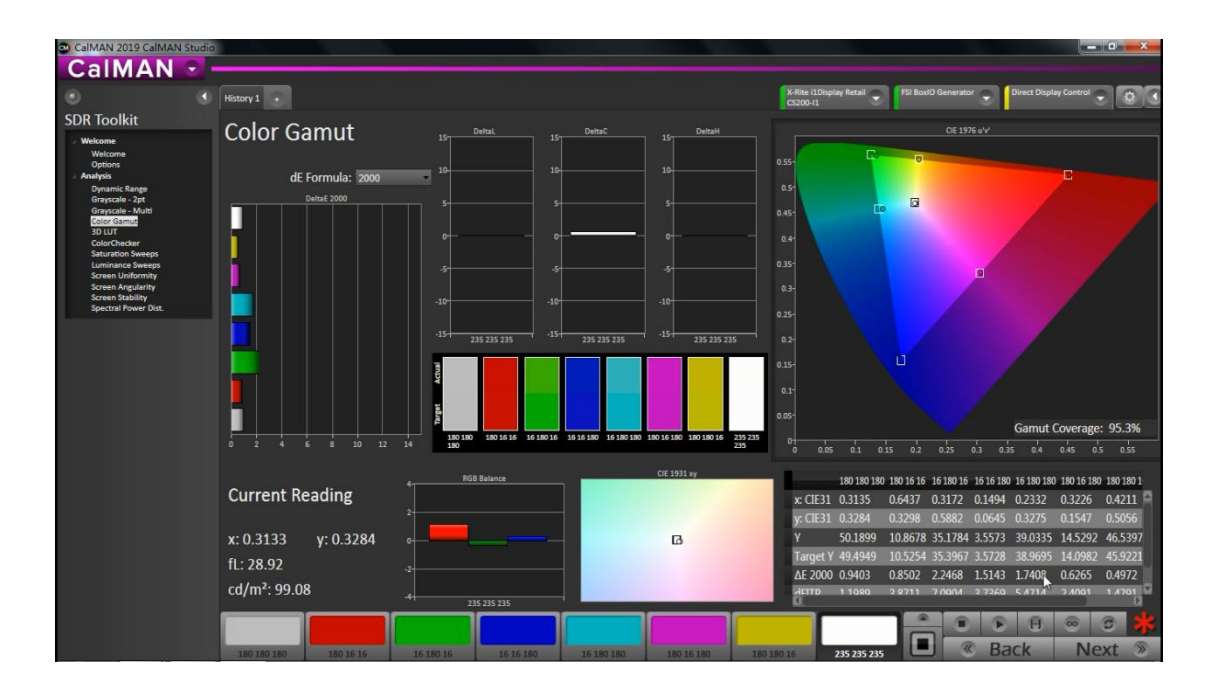

### 色卡测量

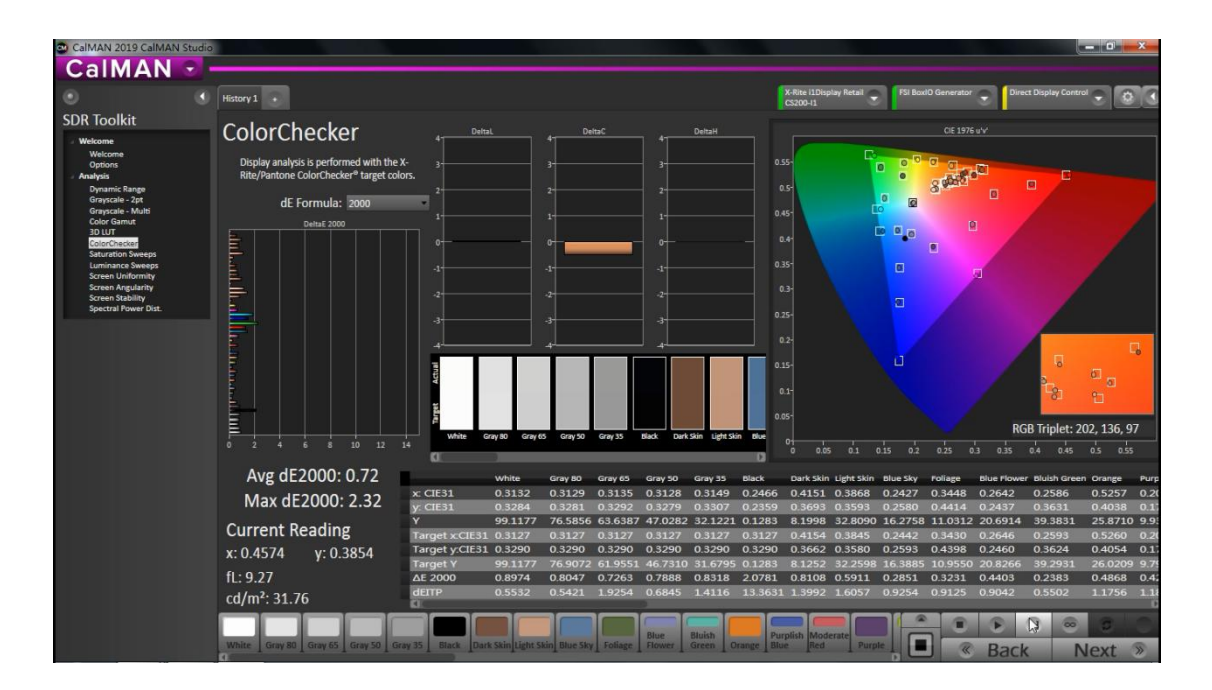

#### 饱和度测量

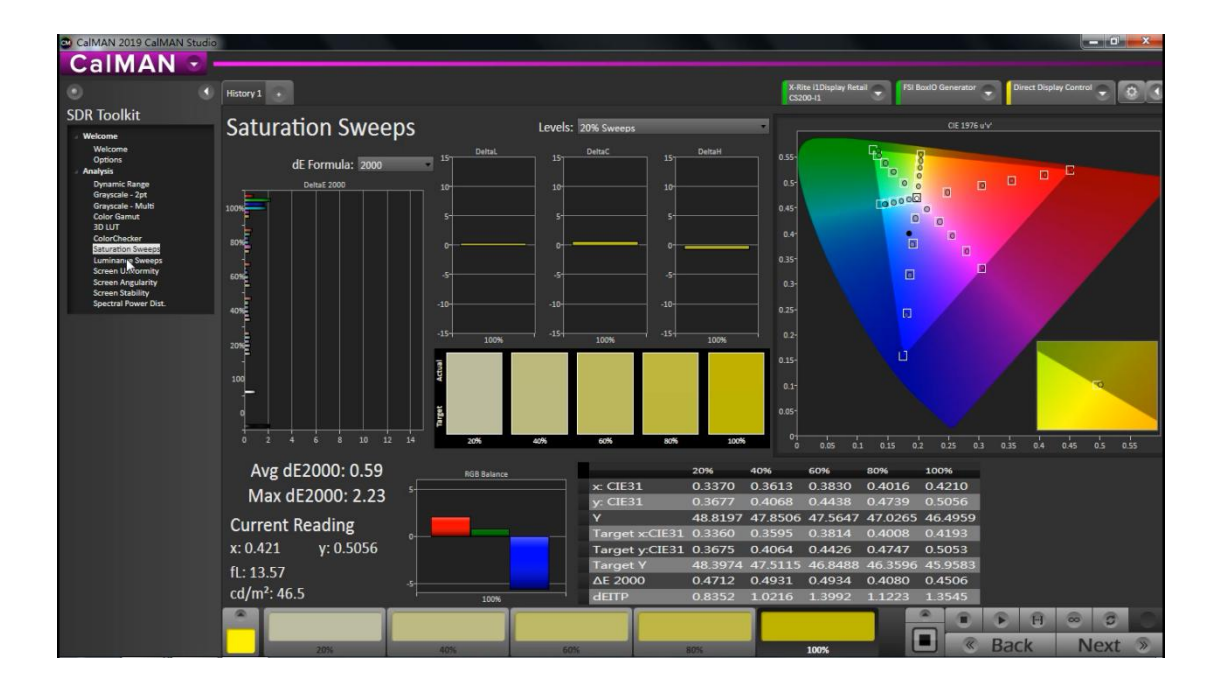

其它测试项目类似,选择后点击 Read Series 测量即可

测量结束后,点击左侧的 Welcome 选项卡,然后选择需要生成报告的测量项,

点击 Generate Report 生成一份完成的测量报告。

| CalMAN .                                                                                                    |           |                   |        |                  |                          |                                                    |             |
|----------------------------------------------------------------------------------------------------|-----------|-------------------|--------|------------------|--------------------------|----------------------------------------------------|-------------|
| •                                                                                                    | History 1 | 3                 |        | X                | Rite i1Display<br>200-i1 | y Retail 😜 🛛 FSI BoxiO Generator 🤤 🖉 Direct Displa | Control 🚽 🔯 |
| SDR Toolkit                                                                                                    |           |                   |        |                  |                          |                                                    |             |
| Vekcome<br>Valcone<br>Options<br>Analysis<br>Drynamic Range<br>Grayscale - 2pt<br>Grayscale - Multi<br>Color Gamut<br>30 LUT<br>Color Checker |           |                   | CM     | CalMA            | 1                        | N                                                  |             |
| Saturation Sweeps<br>Luminance Sweeps<br>Screen Uniformity<br>Screen Angularity<br>Screen Stability<br>Spectral Power Dist.                   |           |                   |        | SDR Analysis     |                          |                                                    |             |
|                                                                                                    |           |                   |        | Options          |                          |                                                    |             |
|                                                                                                    |           |                   | Report |                  | Report                   |                                                    | Report      |
|                                                                                                    |           | Dynamic Range     |        | Grayscale 2pt    |                          | Grayscale - Multi                                  | X           |
|                                                                                                    |           | Color Gamut       | X      | 3D LUT           |                          | ColorChecker                                       | X           |
|                                                                                                    |           | Saturation Sweeps | ×      | Luminance Sweeps | X                        | Screen Uniformity                                  |             |
|                                                                                                    |           | Screen Angularity |        | Screen Stability |                          | Spectral Power Dist.                               |             |
|                                                                                                    |           |                   |        | Generate Report  |                          |                                                    |             |

完成后可以选择打印报告或生成 PDF 文件

| • | Print F | Report | Export to PDF | Report Ter | mplate: SDR A | nalysis Report | Generate Report |    |
|---|---------|--------|---------------|------------|---------------|----------------|-----------------|----|
|   |         |        |               |            | 壮             |                |                 | Mu |